# UNIVERSIDADE DE BRASÍLIA Secretaria de Pós-Graduação da Faculdade de Ciências da Saúde Campus Universitário Darcy Ribeiro – Asa Norte – Brasília – DF CEP: 70910-900 Fone: (61) 3107-1753

# INSTRUÇÕES PARA SOLICITAÇÃO DE ADMISSÃO COMO ALUNO ESPECIAL

# PARA OS PROGRAMAS DE PÓS-GRADUAÇÃO DA FS/UnB

# 1. DEFINIÇÃO

Forma pela qual a UnB admite o ingresso de aluno interessado em cursar disciplinas isoladas, **sem** constituir vínculo com qualquer curso de pós-graduação da Instituição.

# 2. APLICAÇÃO

Portadores de diploma de curso superior.

### 3. PONTOS FUNDAMENTAIS

- A informações das disciplinas constam na "Lista de Oferta", divulgada na paginado do programa e SPG/FS.
- O aluno especial **não** poderá utilizar o benefício de trancamento geral ou trancamento parcial de matrícula, e sua desistência acarretará o ônus de reprovação por abandono (SR Sem Rendimento acima de 25% de faltas).
- Os alunos especiais **não** terão vínculo com cursos regulares, portanto não farão jus a identidade estudantil ou algum dos seguintes benefícios: alojamento, qualquer tipo de bolsa e qualquer forma de subvenção para utilização do restaurante Universitário.
- O aluno especial terá que cumprir as exigências feitas aos alunos regulares em sua totalidade, conforme estabelecido no plano de curso da disciplina.
- Conforme previsto na seção IV art.125, inciso IV do Regimento geral da UnB, aplicar-se -á ao aluno especial somente advertência e, na reincidência ou ocorrência de segunda falta proceder-se-á ao seu desligamento.
- O aluno especial de pós-graduação poderá cursar o total máximo de até 50% dos créditos de disciplinas de um curso de pós-graduação, estando sua permanência na UnB, nesta condição, limitada a 02 (dois) períodos letivos regulares, consecutivos ou não;
- O aluno especial fará jus a declaração comprobatória de ter cursado disciplinas nesta modalidade. A declaração identificará todas as disciplinas cursadas com

aprovação e reprovação, com as respectivas cargas horárias e menções obtidas. Emissão SAA.

- Ao aluno especial que, passar à condição de aluno regular será concedido aproveitamento dos créditos obtidos nas disciplinas cursadas com aprovação, após análise da unidade acadêmica responsável pela oferta da disciplina.
- A documentação expedida em outro país deverá ser traduzida para o português e conter o visto do consulado brasileiro do país que a expediu, sendo a tradução dispensada para a língua espanhola.
- • Aluno regular de pós-graduação da UnB não poderá ser registrado como aluno especial.
- •Parecer CNE nº 99/66, de 04/02/66.
- •Resolução CEPE Nº 003/88

### 4. INSCRIÇÃO

4.1 Local

Via Plataforma de Inscrições da Pós-Graduação da UnB no endereço - <u>https://inscricaoposgraduacao.unb.br</u>

#### 4.2 Período:

0h do dia 11/02/2019 às 23h59 do dia 24/02/2019.

- 4.3 No ato da inscrição, deverão ser enviados, por meio da plataforma, os seguintes documentos em formato **PDF**:
- O formulário "Aluno Especial", na página do programa e no endereço <u>http://www.saa.unb.br/images/stories/documentos/formularios/alunoespecial.pdf</u>
- Documentos Pessoais: Carteira de Identidade, CPF e Título de Eleitor com comprovante da última votação (1º e 2º turnos);
- Certificado de Reservista (somente sexo masculino);
- Diploma de Graduação;
- Histórico Escolar da Graduação;
- Currículo Lattes atualizado.
- Guia de Recolhimento da União GRU, no valor de R\$ 71
- Comprovante de pagamento da GRU.
- Carta de aceitação ou e-mail com aceite do(s) professor responsável pela disciplina solicitada (não obrigatório);
- 4.4 O candidato, ao apresentar a documentação requerida, se responsabiliza pela veracidade de todas as informações prestadas.

#### 5. PAGAMENTOS

- 5.1 Para a solicitação de admissão como aluno especial o candidato deverá recolher a taxa de inscrição, referente à análise do pedido, **não** significando a garantia da matrícula nas disciplinas pleiteadas.
- 5.2 **Não** haverá devolução de taxa de inscrição sob qualquer hipótese.
- 5.3 As taxas referentes à matrícula por crédito só serão cobradas no momento de sua efetivação, verificada a aceitação do pedido e a existência de vaga.
- 5.4. Local

Via Plataforma de Inscrições da Pós-Graduação da UnB no endereço - <u>https://inscricaoposgraduacao.unb.br</u>

5.5. Período:

0h do dia 04/03/2019 às 23h59 do dia 08/03/2019.

5.6. Valores

Valor da taxa para solicitação de admissão – R\$71,00

Valor da taxa para matrícula por crédito -101,00 (Informamos que o valor da taxa por crédito, somente deverá ser paga <u>APÓS</u> o aceite do professor da disciplina oferecida, pois caso se houver o pagamento antecipado e o professor não aceitar, os valores pagos <u>NÃO</u> serão restituídos).

#### 6. CRONOGRAMA

6.1. As datas de realização das inscrições e sua homologação, das etapas do processo seletivo, bem como da divulgação dos respectivos resultados, constam no Quadro 1, a seguir.

| DATAS<br>(prováveis)       | ЕТАРА                      | HORÁRIO                     | LOCAL                                |
|----------------------------|----------------------------|-----------------------------|--------------------------------------|
| 11/02/2019 a<br>24/02/2019 | Inscrição                  | 0h às 23h59min              | https://inscricaoposgraduacao.unb.br |
| 25/02/2019 a<br>28/03/2019 | Avaliação                  | Interno                     |                                      |
| 01/03/2019                 | Resultado                  | 8h30 às 13h30<br>13h às 16h | e-mail                               |
| 04/03/2019 a<br>08/03/2019 | Pagamentos dos<br>Créditos | 0h às 23h59min              | https://inscricaoposgraduacao.unb.br |

### 7. DAS DISPOSIÇÕES FINAIS

7.1 A matrícula nas disciplinas pleiteadas, será efetuada pela Secretaria de Administração Acadêmica – SAA.

7.2 A matricula somente será efetuada mediante o **pagamento** dos créditos da(s) disciplinas.

#### INSTRUÇÕES PARA RECOLHIMENTO DE TAXAS COMO ALUNO ESPECIAL

1) Acesse o endereço: (Figura 1)

https://consulta.tesouro.fazenda.gov.br/gru\_novosite/gru\_simples.asp

2) No campo Unidade Gestora digitar 154040.

Ao teclar <TAB> para ir para o próximo campo, o campo Nome da Unidade será preenchido automaticamente com FUNDAÇÃO UNIVERSIDADE DE BRASILIA-FUB.

3) No campo Gestão digitar 15257.

4) No campo Recolhimento Código digitar 28832-2. Ao teclar <TAB> para ir para o próximo campo, o campo Descrição do Recolhimento será preenchido automaticamente com SERVIÇOS EDUCACIONAIS.

5) Depois de preenchido todos os campos, clique em Avançar. (Figura 2)

6) No campo Número de Referência digitar:

Número de referência <mark>4395</mark> para disciplinas do Programa de Pós-Graduação em **Ciências** da Saúde

Número de referência 4397 para disciplinas do Programa de Pós-Graduação em Enfermagem

Número de referência<mark>4349</mark> para disciplinas do Programa de Pós-Graduação em **Ciências Farmacêuticas** 

Número de referência <mark>4306</mark> para disciplinas do Programa de Pós-Graduação em **Nutrição Humana** 

Número de referência 4304 para disciplinas do Programa de Pós-Graduação em Saúde Coletiva

Número de referência 4255 para disciplinas do Programa de Pós-Graduação em **Bioética** 

Número de referência 4537 para disciplinas do Programa de Pós-Graduação em **Odontologia**.

7) No campo Competência digitar o mês (2 dígitos) e ano atual (4 dígitos).

8) No campo Vencimento digitar o dia (2 dígitos), o mês (2 dígitos) e ano atual (4 dígitos). O vencimento será o último dia útil para inscrição.

9) No campo CNPJ ou CPF do contribuinte digitar o CPF do depositante (digitar somente números).

10) No campo Nome do Contribuinte/Recolhedor digitar o nome do depositante.

11) No campo Valor Principal digitar o valor a ser pago.

12) NÃO PREENCHER os campos: Descontos/Abatimentos; Outras Deduções; Mora/Multa; Juros/Encargos; Outros Acréscimos.

13) No campo Valor Total digitar o valor a ser pago.

14) Em Selecione uma opção de geração, mantenha a opção Geração em PDF.

15) Depois de preenchido todos os campos, clique em Emitir GRU. (Figura 3).

14) Imprima essa página e pague no Banco do Brasil e entregue em junto com a documentação exigida.

#### FIGURA 1

| BRASIL | Serviços                         | Participe                            | Acesso à informação          | Legislação        | Canais  |
|--------|----------------------------------|--------------------------------------|------------------------------|-------------------|---------|
|        | ONAL RESPONSABILIDADE FISCAL DIV | VIDA PÚBLICA FEDERAL 🕴 TESOURO NACIO | DNAL <u>Novidades Ce</u> i   | ntral de informaç | ões 🌶 🕅 |
|        | Le Pr                            |                                      |                              |                   | >       |
| SIAFI  | and the second                   |                                      | and the second second second |                   |         |

#### GUIA DE RECOLHIMENTO DA UNIÃO GRU - IMPRESSÃO

Antes de iniciar o preenchimento para impressão da GRU, tenha em mãos todas as informações necessárias como, por exemplo, o código da Unidade Gestora (UG), o código da Gestão, o Código de Recolhimento, o Número de Referência (se for de preenchimento obrigatório) e o valor a ser pago.

Essas informações deverão ser obtidas pelo contribuinte junto ao Órgão Público favorecido pelo pagamento (por exemplo, Tribunais, Universidades, Ministérios, entre outros).

Para acessar as instruções de preenchimento da GRU Simples, clique aqui.

Para acessar as instruções de preenchimento da GRU Judicial, clique aqui.

| Unidade Gestora (UG) 🎱   | 154040                                    |   |
|--------------------------|-------------------------------------------|---|
| Gestão 🎱                 | 15257-FUNDACAO UNIVERSIDADE DE BRASILIA 🔻 |   |
| Nome da Unidade          | FUNDACAO UNIVERSIDADE DE BRASILIA - FUB   |   |
| Código de Recolhimento @ | 28832-2 - SERVIÇOS EDUCACIONAIS           | • |

# FIGURA 2

| SRASIL             | Serviços                                | Participe                           | Acesso à informação     | Legislação        | Canais   |
|--------------------|-----------------------------------------|-------------------------------------|-------------------------|-------------------|----------|
| TESOURONAC         |                                         |                                     | NAL Novidadas Ca        | ntral de informac | -ões 🛥 🕅 |
| TESOUROTRACI       |                                         |                                     | NAL <u>Novidades Ce</u> |                   | <u></u>  |
| N.                 |                                         |                                     |                         |                   |          |
| SIAFI              |                                         |                                     |                         |                   |          |
| GUIA DE RECOLHIN   |                                         |                                     |                         |                   |          |
| 11.14.1. C         | GRU SIMPLES - IMPRESSAU                 |                                     |                         |                   |          |
| Código             | 154040                                  |                                     |                         |                   |          |
| Gestão             | 15257                                   |                                     |                         |                   |          |
| Recolhimento       | FUNDACAO UNIVERSIDADE DE BRAS           | SILIA - FUB                         |                         |                   |          |
| Código             | 28832-2 - SERVIÇOS EDUCACIONAI          | S                                   |                         |                   |          |
| Somente os campo   | os acompanhados por (*) são de preenc   | himento obrigatório.                |                         |                   |          |
| Número de Referê   | ncia 🚳                                  |                                     |                         |                   |          |
| Competência (mm    | /aaaa) 🞱                                |                                     |                         |                   |          |
| Vencimento (dd/n   | ım/aaaa) 🞱                              |                                     |                         |                   |          |
| CNPJ ou CPF do Co  | (*) CAMPO OPPICATÓRIO                   |                                     |                         |                   |          |
| Nomo de Centribui  | (*) CAMPO OBRIGATORIO                   |                                     |                         |                   |          |
| Nome do concribu   | inte / Recomedor                        | (*) CAMPO OBRIGATÓRIO               |                         |                   |          |
| (=)Valor Principal |                                         |                                     |                         |                   |          |
| (-)Descontos/Aba   | timentos                                |                                     |                         |                   |          |
| (-)Outras Deduçõe  | 25                                      |                                     |                         |                   |          |
| (+)Mora/Multa      | _                                       |                                     |                         |                   |          |
| (+)Juros/Encargo   | s                                       |                                     |                         |                   |          |
| (+)Outros Acrésci  | mos                                     |                                     |                         |                   |          |
| (=)Valor Total 🎱   |                                         |                                     |                         |                   |          |
|                    | (*) CAMPO OBRIGATÓRIO                   |                                     |                         |                   |          |
| Selecione uma opo  | ao de geração:                          |                                     |                         |                   |          |
| Geração em HTML (r | ecomendada) •                           | ara vigualizar a CDU visit engine d | a um programa ana -15-  | a para viene l'es | -        |
| arquivos PDF, o    | como, por exemplo, o Adobe Acrobat Read | er.                                 | e um programa especific | to para visualiza | 11       |

Verifique se ele está instalado em seu computador. Caso não esteja, clique na imagem para instalá-lo.

#### FIGURA 3

| with                                                                                                    | Código de Recolhimento      | 28832-2        |
|----------------------------------------------------------------------------------------------------|-----------------------------|----------------|
| MINISTÉRIO DA FAZENDA                                                                                             | Número de Referência        | 7395           |
| SECRETARIA DO TESOURO NACIONAL                                                                                    | Competência                 | 12/2017        |
|                                                                                                    | Vencimento                  | 31/12/2017     |
| Nome do Contribuinte / Recolhedor:<br>NOME DO CANDIDATO                                                           | CNPJ ou CPF do Contribuinte |                |
| Nome da Unidade Favorecida:<br>FUNDACAO UNIVERSIDADE DE BRASILIA - FUB                                            | UG / Gestão                 | 154040 / 15257 |
|                                                                                                    | (=) Valor do Principal      | 404,00         |
| Instruções: As informações inseridas nessa guia são de exclusiva                                                  | (-) Desconto/Abatimento     |                |
| responsabilidade do contribuinte, que devera, em caso de<br>dúvidas, consultar a Unidade Favorecida dos recursos. | (-) Outras deduções         |                |
|                                                                                                    | (+) Mora / Multa            |                |
|                                                                                                    | (+) Juros / Encargos        |                |
| GRU SIMPLES<br>Pagamento exclusivo no Banco do Brasil S.A.                                                        | (+) Outros Acréscimos       |                |
| [STN83FEB3972EDE216B92F8692AD4586422]                                                                             | (=) Valor Total             | 404,00         |

89950000004-2 04000001010-2 95523162883-2 20117911439-6

×-----

| with the                                                                                                    | Código de Recolhimento      | 28832-2        |
|----------------------------------------------------------------------------------------------------|-----------------------------|----------------|
| MINISTÉRIO DA FAZENDA                                                                                             | Número de Referência        | 7395           |
| SECRETARIA DO TESOURO NACIONAL                                                                                    | Competência                 | 12/2017        |
| Guia de Recommento da Ornad - GRO                                                                                 | Vencimento                  | 31/12/2017     |
| Nome do Contribuinte / Recolhedor:<br>NOME DO CANDIDATO                                                           | CNPJ ou CPF do Contribuinte |                |
| Nome da Unidade Favorecida:<br>FUNDACAO UNIVERSIDADE DE BRASILIA - FUB                                            | UG / Gestão                 | 154040 / 15257 |
|                                                                                                    | (=) Valor do Principal      | 404,00         |
| Instruções: As informações inseridas nessa guia são de exclusiva                                                  | (-) Desconto/Abatimento     |                |
| responsabilidade do contribuinte, que deverá, em caso de<br>dúvidas, consultar a Unidade Favorecida dos recursos. | (-) Outras deduções         |                |
|                                                                                                    | (+) Mora / Multa            |                |
|                                                                                                    | (+) Juros / Encargos        |                |
| GRU SIMPLES<br>Pagamento exclusivo no Banco do Brasil S.A.                                                        | (+) Outros Acréscimos       |                |
| [STN83FEB3972EDE216B92F8892AD4586422]                                                                             | (=) Valor Total             | 404,00         |

89950000004-2 04000001010-2 95523162883-2 20117911439-6

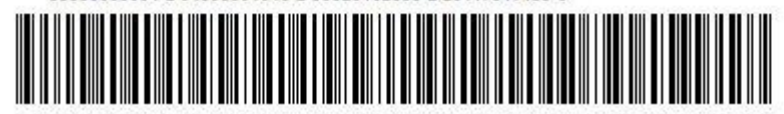